#### 校園英檢考試步驟說明

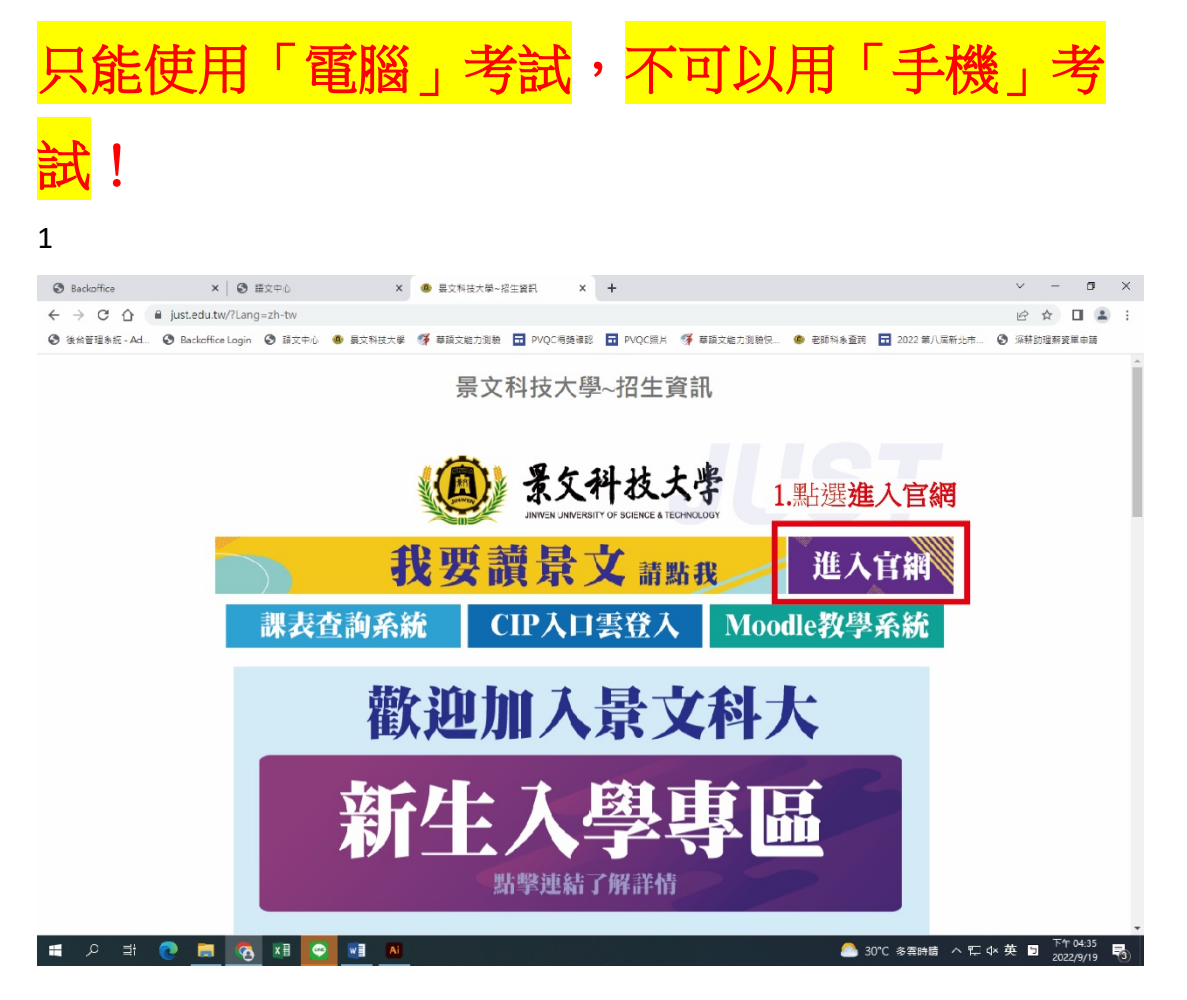

2.

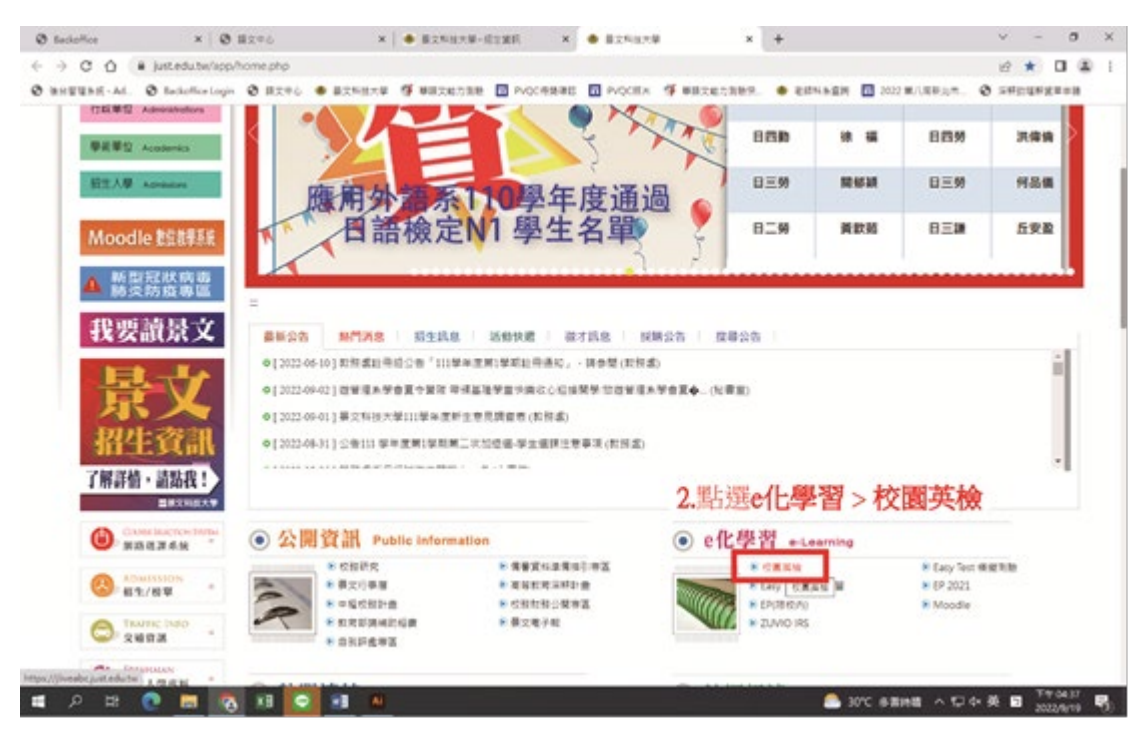

#### 3.

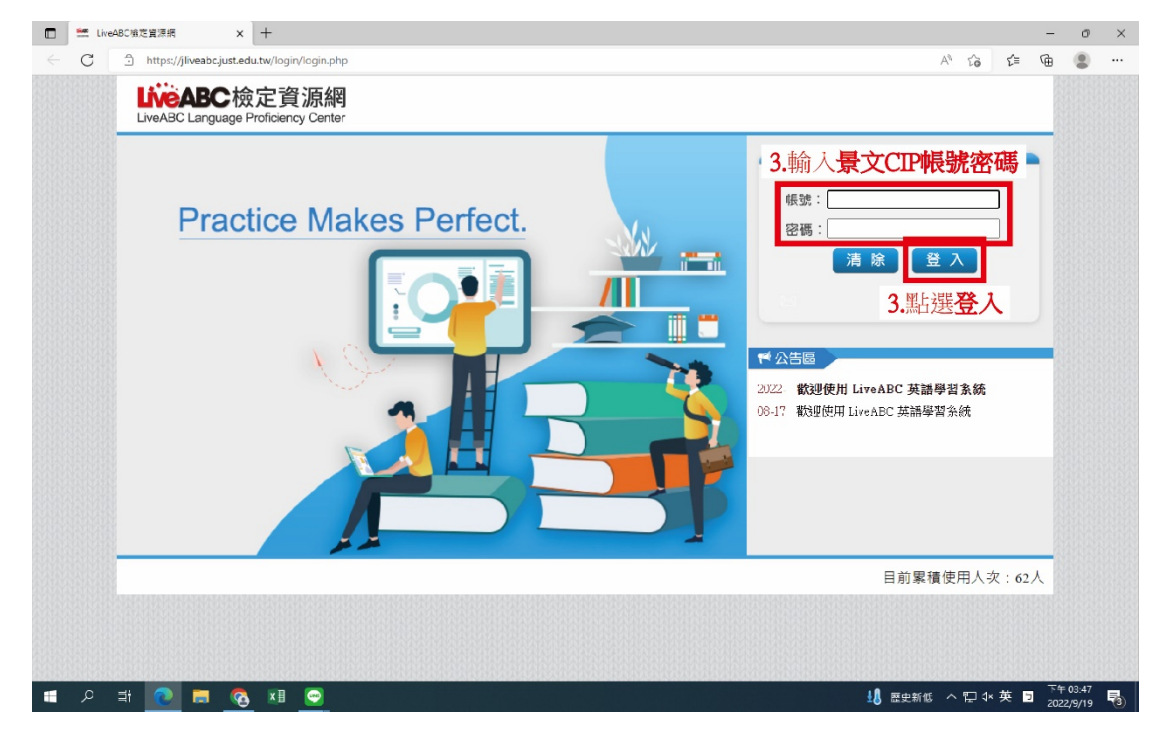

# 4請先測試好音量再進行考試

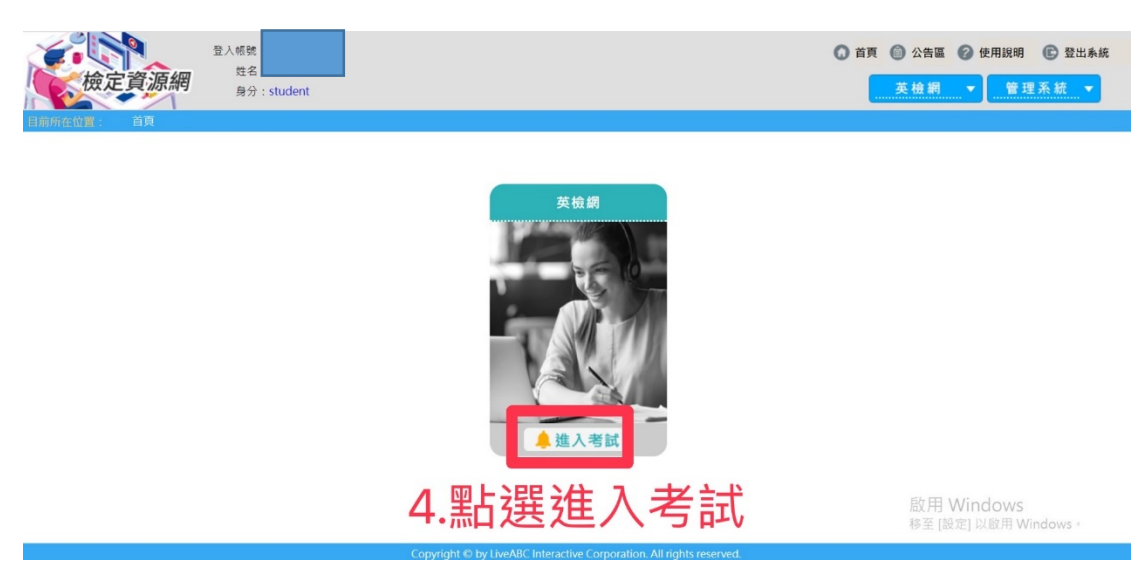

當天考試一共有五次機會,請先點選考第1場 如未通過系訂畢業條件分數的同學,請在點選 第2場(以此類推)

### 請點選當日考試日期

以下範例:

- 1111004 校園英檢第1場
- 1111004 校園英檢第 2 場
- 1111004 校園英檢第3場
- 1111004 校園英檢第 4 場
- 1111004 校園英檢第5場

5.

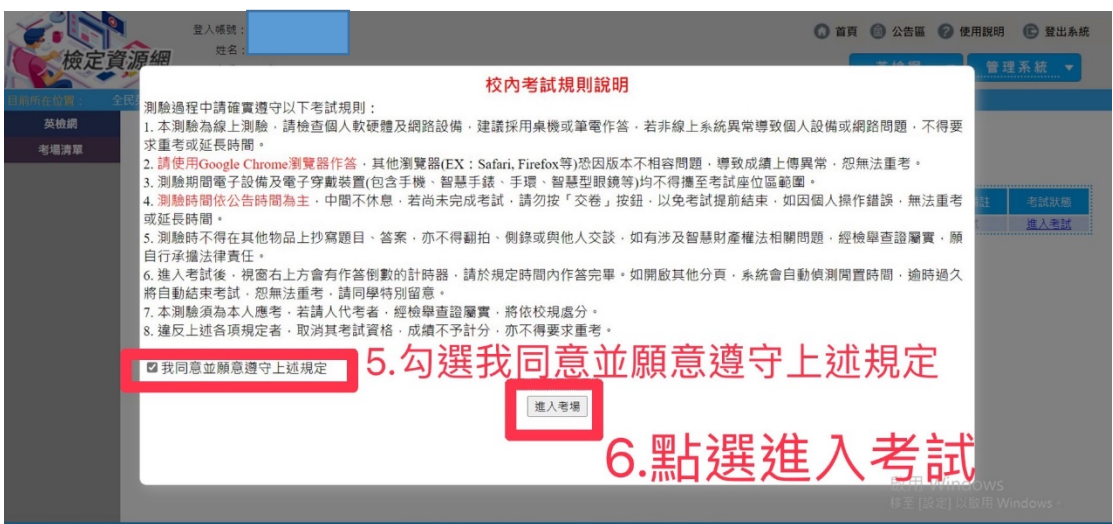

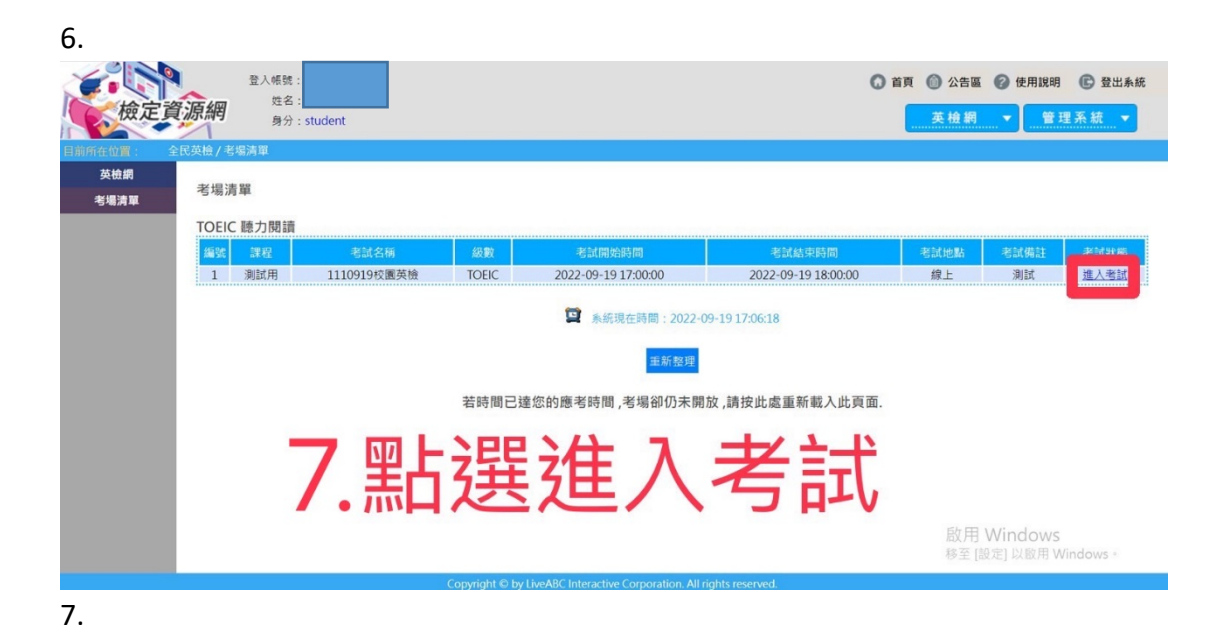

| TOEIC<br><sup>多益英語測驗</sup>                                                                                                    | 模擬測驗                                                                                                    |  |  |
|----------------------------------------------------------------------------------------------------|----------------------------------------------------------------------------------------------------|--|--|
| 聴力測験<br>共分四部分・題型包含 Photographs、 Question and<br>Response、 Short Conversation、 Short Talks · 全部<br>是單選題 · 井100度 作体味噌45 ()等<br>進入聽力測驗 | <mark>閱讀測驗</mark><br>共分三部分・題型包含 Incomplete Sentences、 Text<br>Completion、 Reading Comprehension、全部是單選<br>題・共100巻、作性時間た分差<br>進入閱讀測驗 |  |  |
| 8.點選進入聽力測驗或進入閱讀測驗                                                                                                    |                                                                                                    |  |  |

## 聽力測驗要等到題目念完後才會出現<u>往下一題</u>的按 鈕,**請勿點到交卷!!!**

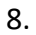

| TOEIC<br><sup>多益英語測驗</sup>                                                                         | 模擬測驗      |
|----------------------------------------------------------------------------------------------------|-----------|
| 模擬測驗                                                                                               |           |
| 共分四部分,題型包含 Photographs、 Question and Response、 Short Conversation、 Short Talks 單選題,共100題,作答時間45分鐘。 | ·全部是      |
| ** 本測驗內容有聽力測驗題, 請在測驗前確認您的音訊設備**                                                                    |           |
| 圖檔讀取進度 (11/11)                                                                                     |           |
| 音檔讀取進度 (104/104)                                                                                   |           |
| 開始測驗                                                                                               |           |
| 9.點選開始測驗 <sup>®用 Windows</sup>                                                                     | lindows • |
|                                                                                                    |           |

9.

| TOEIC  |  |
|--------|--|
| 多益英語測驗 |  |

| 7 | 苜 | 塘   | 汨    |   | E | 슮  |
|---|---|-----|------|---|---|----|
|   | 大 | 120 | с /ж | 9 | 9 | ** |

作答剩餘時間: 42:10 (0)[8]

Part 2 Question and Response You will hear a question or statement and three response spoken in English. Select the best response to each statement.

| oonses<br>a question or | Question 7             |
|-------------------------|------------------------|
|                         | 選項 A                   |
|                         | 選項 B                   |
|                         | <sup>選頂C</sup> 入却作体学终于 |
|                         | 王即作合元该丹                |
|                         | 业式驻示关                  |
| U.;                     | 加芯入它                   |

往下 一題